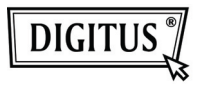

# БЕСПРОВОДНЫЙ 150N USB 2.0 АДАПТЕР

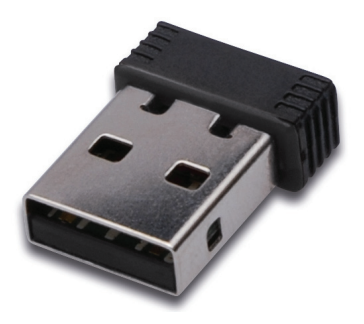

## Руководство быстрой установки

#### Содержание

| Комплектация                             | Стр. 2 |
|------------------------------------------|--------|
| Установка сетевой карты                  | Стр. 3 |
| Подключение к беспроводной точке доступа | Стр. 7 |

#### Комплектация

Перед использованием этой беспроводной карты проверьте комплектацию, и сообщите продавцу о недостаче:

- 1) USB беспроводная карта (рис. 1)
- 2) Руководство быстрого запуска CD-ROM (рис. 2)

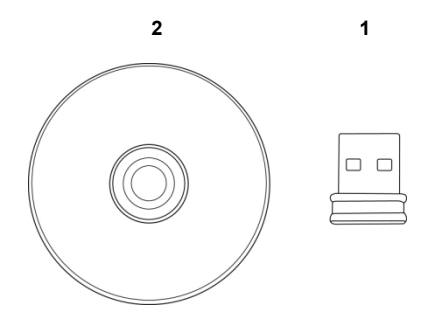

### Карта сетевой установки.

Для установки новой USB беспроводной сетевой карты следуйте инструкциям.

1. Вставьте USB карту в свободный USB 2.0 порт вашего включенного компьютера.

При вставлении не используйте силу, при сопротивлении выньте и попытайтесь еще.

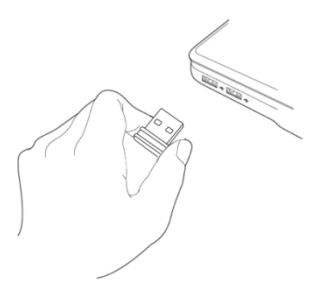

2. На экране появится следующее сообщение, нажмите 'Cancel'.

| Found New Hardware Wiz | rar d                                                                                                    |  |  |
|------------------------|----------------------------------------------------------------------------------------------------|--|--|
|                        | Welcome to the Found New<br>Hardware Wizard<br>Windows will search for current and updated software by<br>looking on your computer, on the hardware installation (D, or on<br>the Windows Update Web site (with your permission).<br>Read our privacy policy |  |  |
|                        | Can Windows connect to Windows Update to search for<br>software?<br>Orges, this time only<br>Orges, now and gwey time I connect a device<br>O No, not this time<br>Click Next to continue.                                                                   |  |  |
|                        | < Back Next > Cancel                                                                                                    |  |  |

 Вставьте CDROM в драйвер CD/DVD ROM вашего компьютера. Выберите "Driver/Utility Installation" для установки программы.

| REALTEK 11n USB Wireless LAN Software - InstallShield                                                                                                    | Wizard 📃 🗖 🔀  |
|----------------------------------------------------------------------------------------------------|---------------|
| Choose Setup Language<br>Select the language for the installation from the choices below.                                                                                                    | 124           |
| Barque<br>Bulgarian<br>Catalan<br>Chinese (Simplified)<br>Drinese (Toddfona)<br>Cootan<br>Doninh<br>Daninh<br>Dutch<br>Englith                                                                                                    |               |
| Finnih Canadian)<br>Finnih (Canadian)<br>Finnih (Canad | Vext > Cancel |

4. Выберите язык, затем нажмите 'Next'.

| REALTEK 11n USB Wireless LAN Software - InstallShield Wizard 🛛 🔲 🗖 🔀                                                                                                    |
|----------------------------------------------------------------------------------------------------|
| Choose Setup Language<br>Select the language for the installation from the choices below.                                                                                                    |
| Baique<br>Buique<br>Difuere (Simplified)<br>Direce (Fridorind)<br>Coolain<br>Coolain<br>Coolain<br>Coolain<br>Coolain<br>Coolain<br>French (Candan)<br>French (Candan)<br>French (Sandad)<br>Gendad |
| < Back Next> Cancel                                                                                                    |

5. Нажмите 'Next' для продолжения.

| REALTEK 11n USB Wireless LAN Driver and Utility |                                                                                                    |  |  |  |
|-------------------------------------------------|----------------------------------------------------------------------------------------------------|--|--|--|
|                                                 | REALTER 11n USB Wireless LAN Driver and<br>Utility<br>The InstallSheid Wizard will instal REALTER 11n USB<br>Wireless LAN Driver and Utility on your computer. To<br>continue, click Next. |  |  |  |
|                                                 | < Back Next > Cancel                                                                                                    |  |  |  |

6. Нажмите 'Install' дл начала установки. Установка требует несколько минут, обождите.

| REALTEK 11n USB Wireless LAN Driver and Utility                                                                    |
|----------------------------------------------------------------------------------------------------|
| REALTEK 11n USB Wireless LAN Driver and Utility                                                                    |
| Click Install to begin the installation.                                                                           |
| If you want to review or change any of your installation settings, click Back. Click Cancel to exit<br>the wizard. |
|                                                                                                    |
|                                                                                                    |
|                                                                                                    |
|                                                                                                    |
|                                                                                                    |
| Teet all Cléade                                                                                                    |
| < Back Install Cancel                                                                                              |

 Нажмите 'Finish' для окончания установки и рестарта компьютера. Если не хотите рестарт сейчас, выберите 'No, I'll restart my computer later' и нажмите 'Finish'. Имейте ввиду, что для использования USB карты нужно рестартовать компьютер.

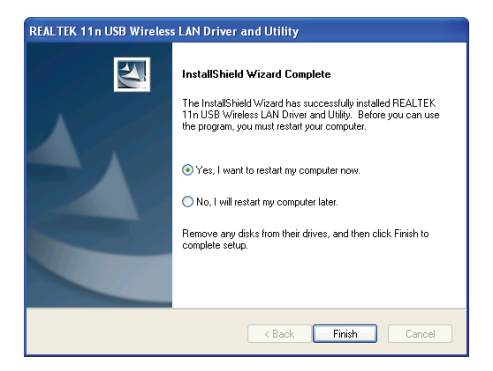

#### Подключение к беспроводной точке доступа.

Используя Configuration Utility для подключения к беспроводной точке доступа:

 После инсталляции беспроводная конфигурация автоматически появится на вашем рабочем столе. Появится иконка в нижнем правом углу. Кликните правой кнопкой мышки и выберите конфигурацию.

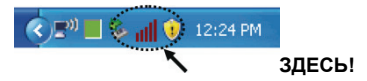

 Появится Wireless utility. Нажмите'Available Network' для поиска беспроводной точки доступа.

| REALTEK 11n USB W                                                                                                    | ireless LAN Utility                                                                                                    |       |
|----------------------------------------------------------------------------------------------------|----------------------------------------------------------------------------------------------------|-------|
| Refresh(R) Mode(M) Abou                                                                                                    | R(A)                                                                                                    |       |
| Reference (1) Hodel(1) Hodel(1) Aloo<br>Total (1) Hodel(1) Hodel(1) Hodel(1)<br>Carlos (1) Hodel(1) Hodel(1) Hodel(1)<br>Carlos (1) Hodel(1) Hodel(1) Hod | Server Pould Availabil Helwork Catury Statistics (MAR Polate Salap)  Statist Eve Associated Speech NA Speec NA Encyptors: NA Spec Sgm4 Strength: Link Quality: |       |
|                                                                                                    | Natwork Address:<br>Mic Address: 0.0.0.0<br>Submit Made: 0.0.0.0<br>Gateway:<br>Referse (P                                                                     |       |
| Show Tray Icon<br>Radio Off                                                                                                    | <ul> <li>Disable Adapter</li> <li>Windows Zero Config</li> </ul>                                                                                               | Close |

Немного подождите и все беспроводные точки высветятся.
 Выберите нужную вам точку и дважды кликните 'Add to Profile'.
 Если беспроводная точка не показалась, кликните 'Rescan'.

| MyComputer      | General Profile        | Available No | stwork Statu  | Statistics 1 | Wi-Fi Protect Setup                       |            |    |
|-----------------|------------------------|--------------|---------------|--------------|-------------------------------------------|------------|----|
| Keakek R ID8191 | Available Net          | work(s)      |               |              |                                           |            |    |
|                 | SSID                   |              | Channel       | Encryption   | Network Authentication                    | Signal     | 1  |
|                 | 1 <sup>0</sup> WLBARN  | 23-00-0A     | 1             | WEP          | Unknown                                   | 8%         | Ir |
|                 | Parov-ag               |              |               | TKIP         | WPA Pre-Shared Key                        | 26%        | J. |
|                 | **VXTRAVI<br>1*Xnha    | l            | 3             | TKIP<br>TKIP | WPA Pre-Shared Key<br>WPA2 Pre-Shared Key | 100%<br>8% | 1  |
|                 | 1 <sup>to</sup> books  |              | 10            | TKIP/AES     | WPA Pre-Shared Key/                       | 8%         | Ir |
|                 | LalaPOR1               |              | 11            | WEP          | Unknown                                   | 44%        | Ir |
|                 | 1 <sup>®</sup> TeddyHo | me           | 11            | WEP          | Unknown                                   | 8%         | Ir |
|                 | <                      | al.          |               |              |                                           |            | >  |
|                 |                        | Refre        | sh            |              | Add to Profile                            |            |    |
|                 | Double of              | lick on item | to join/creat | e profile.   |                                           |            |    |

 Если нужен пароль (т.е. 'Network Key') введите его в 'Network key' (и снова для подтверждения введите в 'Confirm network key'). Нажмите 'ОК' после ввода нормального пароля.

| Profile Name:                                  | VXTRAVEL                                       | 802.1x configure      |           |
|------------------------------------------------|------------------------------------------------|-----------------------|-----------|
| etwork Name(SSID):                             | VXTRAVEL                                       | EAP TYPE :            |           |
|                                                |                                                |                       |           |
|                                                |                                                | Tunnel : Privisi      | on Mode : |
| This is a computer-to<br>access points are not | >computer(ad hoc) network; wireless<br>t used. |                       |           |
| Channel                                        |                                                |                       |           |
| Charne.                                        |                                                | Username :            |           |
| Weeker network can                             | rity                                           |                       |           |
| This network requires                          | a key for the following:                       | Identity :            |           |
| Notw                                           | vork Authentication: WPA-PSK                   |                       |           |
|                                                | Data encryption: TKJP                          | Domain :              |           |
|                                                | SPHRASE                                        | Password :            |           |
|                                                |                                                |                       |           |
| Key index (advanced)                           |                                                | Certificate :         |           |
| Network key:                                   |                                                |                       |           |
|                                                |                                                | PAC : Auto Select PAC |           |
| Confirm network key:                           |                                                |                       |           |

 Связь карты займет от секунд до минут. Если 'Status' станет 'Associated' в 'General', ваш компьютер подключен к выбранной точке доступа. Нажмите 'Close' для закрытия меню конфигурации.

| REALTEK 11n USB W           | ireless L                                             | AN Util | ity               |          |            |                     | - • 🛛 |  |
|-----------------------------|-------------------------------------------------------|---------|-------------------|----------|------------|---------------------|-------|--|
| MyComputer  Realtek RTL8191 | General                                               | Profile | Available Network | Status   | Statistics | Wi-Fi Protect Setup |       |  |
|                             |                                                       |         | Status: Ass       | ciated   |            |                     |       |  |
|                             |                                                       |         | Speed: Tx:        | 54 Mbps  | Rx:54 Mb   | ips                 |       |  |
|                             |                                                       |         | Type: Infr        | astructu | re         |                     |       |  |
|                             |                                                       |         | Encryption: TKI   | 0        |            |                     |       |  |
|                             |                                                       | C1=+    | UICE CONTRACTOR   | NAVEL    |            |                     |       |  |
|                             |                                                       | sigr    | al strength:      | <u></u>  |            | 98%                 |       |  |
|                             |                                                       |         | Link Quality:     |          |            | 99%                 |       |  |
|                             |                                                       | Notwo   | rk åddræss        |          |            |                     |       |  |
|                             | MAC Address: 00:1F:1F-41:12:5E<br>IP Address: 0.0.0.0 |         |                   |          |            |                     |       |  |
|                             |                                                       |         |                   |          |            |                     |       |  |
|                             |                                                       |         | Subn              | et Mask  | 0.0.0.0    |                     |       |  |
|                             |                                                       |         |                   | ateway   |            |                     |       |  |
|                             |                                                       |         |                   |          | ReNew IP   |                     |       |  |
| <                           |                                                       |         |                   |          |            |                     |       |  |
| Show Tray Icon              |                                                       |         | Disa              | ble Ada  | pter       |                     | Close |  |
| 🔲 Radio Off                 |                                                       |         | 🔲 Wir             | dows Z   | ero Config | 1                   |       |  |

Для продвинутых установок и других характеристик USB беспроводной карты ознакомьтесь с руководством, поставляемом в комплекте CD-ROM.

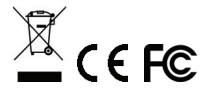